## APTB 02/16 SUBJECT: Scan Tool Text and Icon Size Changes February 05, 2016

The text and icon size on the Alliant Power scan tool computers can be adjusted to fit the needs of the user. Follow the steps below to adjust the size of text and icons.

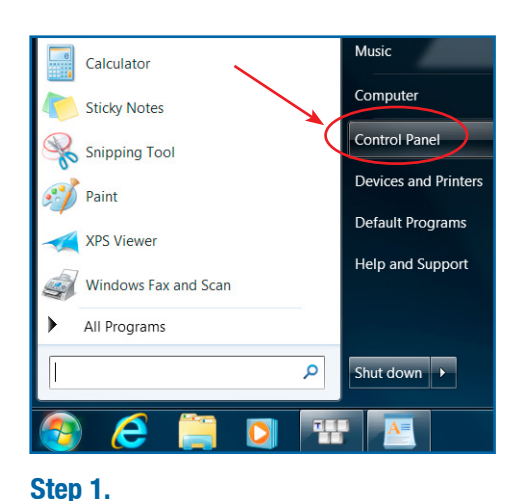

Select "Control Panel" within the Windows

| 陀 Action Center                | h Adminis  |
|--------------------------------|------------|
| A Bluetooth Local COM          | 💦 Color M  |
| Default Programs               | 🧾 Desktop  |
| Display                        | 🚱 Ease of  |
| Getting Started                | 🜏 HomeG    |
| 🛜 Intel® PROSet/Wireless Tools | 😪 Internet |
| I Mouse                        | 💐 Networ   |
| / Pen and Touch                | Perform    |

Step 2. Select *"Display"*.

Make it easier to read what's on your screen You can change the size of text and other items on your screen by choosing one of these options. To temporarily enlarge just part of the screen, use the <u>Magnifier</u> tool.

| Smaller - 100%            | Preview |         |
|---------------------------|---------|---------|
| Medium - 125%             |         |         |
| 🔘 Larger - 150% (default) |         |         |
|                           |         | - Anala |

## Step 3.

start menu.

Select the desired size for text and icons and then select "*Apply*". The computer will have to be restarted for these changes to take effect.

## **Technical Bulletin**

ALLIA PNW

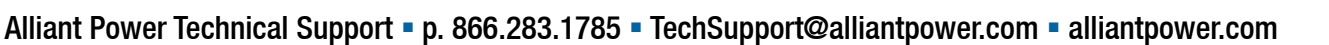